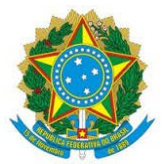

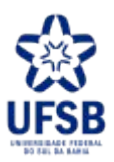

# DESCRIÇÃO TEXTUAL DO PROCESSO

# ★ Nome do Processo?

Realizar a dispensa de licitação eletrônica

#### 1. Qual o objetivo desse processo?

Descrever a função que o processo deve desempenhar para o setor

Contratar/adquirir um bem ou serviço para a universidade, que se enquadrem nas exceções à licitação previstas na legislação vigente. O processo viabiliza o atendimento de demandas tanto da área finalística quanto da área meio, apoiando a realização das atividades da instituição.

#### 2. Quais as regras do processo?

Regras são legislações normas, manuais, políticas internas e/ou externas que interferem em como o processo ocorre.

Lei 14.133/2021 (lei geral de contratações públicas) Instrução Normativa 65/2021, do Ministério da Economia (pesquisa de preço) Instrução Normativa 67/2021, do Ministério da Economia (dispensa eletrônica) Instrução Normativa 40/2020, do Ministério da Economia (ETP digital) Decreto 10.947/2022 (planejamento de contratações anual) Portarias dos agentes de contratação Portaria de Competências 364/2022 UFSB

#### 3. Quem são os envolvidos no processo?

Citar os departamentos, setores, unidades, pessoas que estão envolvidos no processo

- 1. Unidades demandantes: Reitoria; Pró-Reitorias; Coordenações de Campus; Decanatos
- 2. Coordenação de Compras e Licitações (CCP)
- 3. Autoridade Competente (Diretoria Administrativa, Ordenador de Despesas)
- 4. Setor de Orçamento (SO)
- 5. Coordenação de Contratos, se resultar em contrato (CC)
- 6. Procuradoria Federal, se for necessário (PROJUR)
- 7. Setor de Contabilidade (SC)
- 8. Agente de contratação (conforme Portaria interna)
- 9. Setor de Apoio ao Planejamento e Gestão de Processos
- 10. Equipe de Planejamento (conforme Portaria interna)

# 4. Quais são as entradas e fornecedores do processo?

Entradas são informações, documentos, processo ou qualquer elemento que necessite estar disponível <u>antes</u> do início do processo. É o que será transformado em saída durante a execução do processo. Poder intangível, como dados e informações.

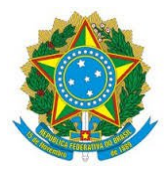

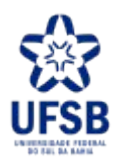

| ENTRADA                                    | FORNECEDOR           |
|--------------------------------------------|----------------------|
| Documento de formalização de demanda (DFD) | Unidades demandantes |

# 5. Quando o processo inicia? Por que inicia?

Informar o evento que faz com que o processo seja iniciado. Por exemplo, solicitação de um documento, preenchimento de um formulário ou envio de e-mail.

Com o recebimento do documento de formalização de demanda.

# 6. Quando o processo termina? O que causa o término do processo?

Informar o que causa o término de um processo. Por exemplo. Documento entregue, e-mail respondido.

Com a entrega do material ou prestação do serviço pelo fornecedor.

#### 7. Quais são as saídas do processo?

Saída é o resultado que se obtém após a execução do processo. Por exemplo, documento que foi gerado, procedimento realizado, demanda atendida. Poder ser intangível, como uma avaliação, uma decisão. As saídas geradas pelo processo atendem diretamente a quais clientes? Clientes são, por exemplo, setores, estudantes, sociedade, órgãos do governo, entre outros. Os clientes estão ligados ao produto/serviço que é gerado pelo processo.

| SAÍDAS                                     | CLIE                           | NTES          |
|--------------------------------------------|--------------------------------|---------------|
| Contratação ou aquisição de bem ou serviço | Unidades demandantes           |               |
| Contrato assinado                          | 1. Coordenação de<br>Contratos | 2. Fornecedor |
| Ata de Registro de Preços                  | 1. Unidades demandantes        | 2. Fornecedor |

## 8. Quais sistemas e infraestrutura utilizada?

Quais sistemas de informação, planilha de controle, equipamentos ou instalações físicas e lógicas sortam a execução do processo?

1) SIPAC; 2) Compras.Gov; 3) Painel de Preços; 4) Planilhas Excel; 5) E-mail institucional; 6) Site institucional

## 9. Quais documentos de suporte para realização do processo?

Documentos como checklists, manuais, guias etc. apoiam os atores envolvidos no processo?

- 1. Checklist de análise da conformidade do processo (agente de contratação)
- 2. Checklist da documentação da fase externa (agente de contratação)
- 3. Checklist da documentação e informação (unidade demandante)

4. Modelos de documentos processuais (despacho de abertura do processo; documento de formalização de demanda (DFD) ; solicitação de despacho orçamentário; autorização da autoridade competente; planilha de composição de preços; documento de formalização da pesquisa de preço; termo de referência (TR) de acordo com os incisos e tipo de contratação; matriz de riscos; despacho de aprovação do TR; despacho de solicitação

## UNIVERSIDADE FEDERAL DO SUL DA BAHIA

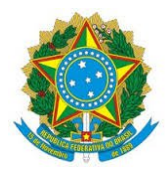

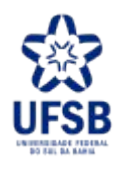

de minuta de contrato; aviso de dispensa; solicitação de parecer jurídico; documento de análise de proposta; documento de encerramento do processo.

# 10. Qual o nível de estabilidade do processo?

O processo sofre mudanças constantes em suas atividades/etapas? O processo passa por pouca ou muita alteração ao longo de 1 ano?

| () Muito baixo | () Baixo | (x) Médio | () Alto |
|----------------|----------|-----------|---------|
|----------------|----------|-----------|---------|

# 11. Qual a periodicidade com que o processo é realizado?

Frequência com que o processo é executado no tempo.

| () Diária | (x) Semanal | ( ) Semestral | () Anual |
|-----------|-------------|---------------|----------|
|-----------|-------------|---------------|----------|

## 12. Quais são os passos a seguir até que o processo chegue ao seu fim?

Descrever, com o maior nível de detalhe possível, a sequência de atividades necessárias para que as entradas sejam transformadas em saídas.

| # | ATIVIDADE                                                                                                  | QUEM                                      |                                                                                                    | ONDE  |
|---|----------------------------------------------------------------------------------------------------|-------------------------------------------|----------------------------------------------------------------------------------------------------|-------|
| 1 | Abrir o processo eletrônico                                                                                | Coordenação<br>de Compras e<br>Licitações | Criar um processo eletrônico para<br>abrigar toda a tramitação da<br>contratação, bem como sua<br>documentação.                                                                                                    | SIPAC |
| 2 | Consultar demandas registradas<br>no calendário de contratações do<br>Plano Anual de Contratações<br>(PCA) | Coordenação<br>de Compras e<br>Licitações | Consultar as contratações<br>registradas no calendário de<br>contratações a fim de executar o<br>plano dentro dos prazos indicados.<br>Deve ser utilizado o Documento de<br>formalização de demanda (DFD),<br>cadastrado no sistema de<br>Planejamento e Gerenciamento de<br>Contratações, para abertura do<br>processo.<br>A consulta resulta na inserção do<br>seguintes documentos no processo:<br>• Documento de Formalização<br>da Demanda (DFD); e<br>• Certificação de vinculação<br>ao PCA. | SIPAC |
| 3 | Encaminhar processo eletrônico<br>para o setor de lotação do agente<br>de contratação                      | Coordenação<br>de Compras e<br>Licitações | Segundo a nova lei de licitações, o<br>agente é o responsável por<br>providenciar as peças necessárias                                                                                                    | SIPAC |

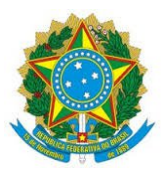

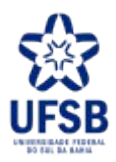

|   |                                                                                                    |                          | para composição do processo de                                                                                                    |       |
|---|----------------------------------------------------------------------------------------------------|--------------------------|----------------------------------------------------------------------------------------------------|-------|
|   |                                                                                                    |                          | contrataçã.                                                                                                    |       |
| 4 | Consultar a disponibilidade do<br>bem solicitado junto aos setores<br>de Patrimônio e Almoxarifado | Agente de<br>Contratação | <ul> <li>Verificar se há disponibilidade do<br/>bem no patrimônio ou almoxarifado<br/>da Universidade, de modo a evitar<br/>compras desnecessárias.</li> <li>1. Se houver disponibilidade<br/>do bem, o fluxo segue para<br/>a etapa nº4, "Comunicar<br/>demandante sobre<br/>disponibilidade do bem";</li> <li>2. Se não houver<br/>disponibilidade do<br/>bem/não atender e houver<br/>necessidade de Equipe de<br/>Planejamento, o fluxo<br/>segue para a etapa nº 7,<br/>"Assinar Termo de<br/>Ciência".</li> <li>3. Se não houver necessidade<br/>de elaboração do Estudo<br/>Técnico Preliminar, o fluxo<br/>segue para a etapa n. 15<br/>"Solicitar dotação<br/>orçamentária e autorização<br/>da contratação.</li> </ul> | SIPAC |
| 5 | Comunicar demandante sobre<br>disponibilidade do bem                                               | Agente de<br>Contratação | Informar a unidade demandante<br>sobre a disponibilidade do bem no<br>patrimônio ou almoxarifado da<br>Universidade, o que evita compras<br>desnecessárias e possibilita a<br>economicidade para a instituição.                                                                                                    | SIPAC |
| 6 | Avaliar adequação do bem à<br>demanda                                                              | Unidade<br>demandante    | <ul> <li>O demandante deve avaliar se o<br/>bem atende às necessidades<br/>formalizadas inicialmente.</li> <li>1. Se atender, a demanda é<br/>então encerrada com status<br/>de "atendida".</li> <li>2. Se o bem atender<br/>parcialmente ou não<br/>atender a demanda<br/>formalizada, o fluxo segue<br/>para a etapa nº 4,<br/>"Consultar a<br/>disponibilidade do bem<br/>solicitado junto aos setores<br/>de Patrimônio e<br/>Almoxarifado".</li> </ul>                                                                                                    | SIPAC |

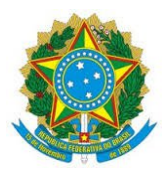

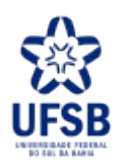

| 7  | Assinar o Termo de Ciência                                                                  | Equipe de planejamento    | Formalizar a aceitação dos<br>servidores em participar da equipe<br>de planejamento da contratação,<br>conforme previsão legal.                                                                                                    | SIPAC           |
|----|---------------------------------------------------------------------------------------------|---------------------------|----------------------------------------------------------------------------------------------------|-----------------|
| 8  | Solicitar elaboração de portaria<br>de nomeação de equipe de<br>Planejamento da Contratação | Agente de<br>Contratação  | Providenciar a formalização de<br>equipe responsável por elaborar<br>os estudos técnicos preliminares<br>necessários para definição e<br>detalhamento do objeto da<br>contratação. Sugere-se que a<br>equipe de planejamento detenha<br>conhecimentos sobre aspectos<br>técnicos-operacionais e de uso do<br>objeto, licitações e contratos,<br>dentre outros.                                                                                                    | SIPAC           |
| 9  | Assinar a Portaria de nomeação<br>da Equipe de Planejamento da<br>contratação               | Pró-Reitor/a              | A portaria de nomeação é uma<br>exigência legal com objetivo de<br>instituir a equipe responsável pela<br>elaboração do Estudo Técnico<br>Preliminar (ETP) da respectiva<br>contratação. A portaria é aprovada<br>pela Propa.                                                                                                    | SIPAC           |
| 10 | Elaborar o Estudo Técnico<br>Preliminar                                                     | Equipe de<br>Planejamento | O Estudo Técnico Preliminar visa<br>apresentar a análise das soluções<br>disponíveis para a respectiva<br>contratação, apontando a melhor<br>solução.                                                                                                    | Compras.Go<br>v |
| 11 | Analisar o Estudo Técnico<br>Preliminar (ETP)                                               | Autoridade<br>Competente  | <ul> <li>A Autoridade Competente deve<br/>verificar as informações do Estudo<br/>Técnico Preliminar da contratação,<br/>observando os parâmetros<br/>abordados na Instrução Normativa<br/>40/2020.</li> <li>Compete à Diretoria Administrativa<br/>(titular) ou Coordenação de Compra<br/>e Patrimônio, na condição de<br/>substituto</li> <li>1. Se houver necessidade de<br/>ajustes no ETP, o fluxo<br/>segue para a etapa nº 12,<br/>"Solicitar ajustes no<br/>Estudo Técnico<br/>Preliminar";</li> <li>2. Se não houver, o fluxo<br/>segue para a etapa nº 14,<br/>"Aprovar o Estudo Técnico<br/>Preliminar".</li> </ul> | PDF             |

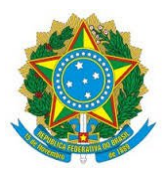

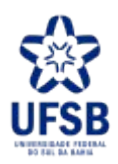

| 12 | Solicitar ajustes no Estudo<br>Técnico Preliminar                | Autoridade<br>Competente  | Caso o Estudo Técnico Preliminar<br>necessite de ajustes em seu<br>conteúdo, de modo adequar-se aos<br>parâmetros abordados na Instrução<br>Normativa 40/2020. Compete à<br>Diretoria Administrativa (titular) ou<br>Coordenação de Compra e<br>Patrimônio, na condição de<br>substituto.                                                                                                    | E-mail          |
|----|------------------------------------------------------------------|---------------------------|----------------------------------------------------------------------------------------------------|-----------------|
| 13 | Realizar os ajustes necessários                                  | Equipe de<br>Planejamento | Realizar as adequações visando<br>atender às solicitações de ajustes no<br>Estudo Técnico Preliminar,<br>conforme solicitado pela<br>Autoridade Competente.                                                                                                    | Compras.Go<br>v |
| 14 | Aprovar o Estudo Técnico<br>Preliminar                           | Autoridade<br>Competente  | A aprovação do Estudo Técnico<br>Preliminar pela Autoridade<br>Competente é uma exigência legal,<br>autorizando a contratação da<br>solução apresentada pela equipe de<br>planejamento. Compete à utoridade<br>Superior da unidade demandante<br>analisar a solução definida como<br>viável e aprovar os termos técnicos.                                                                                                    | SIPAC           |
| 15 | Solicitar a dotação orçamentária<br>e autorização da contratação | Agente de<br>Contratação  | Verificar a disponibilidade<br>orçamentária e autorização para a<br>contratação, conforme exige a<br>legislação vigente.                                                                                                    | SIPAC           |
| 16 | Informar sobre a dotação<br>orçamentária e autorização           | Setor de<br>Orçamento     | <ul> <li>Atestar a disponibilidade ou<br/>indisponibilidade orçamentária e<br/>autorização da contratação,<br/>conforme exige a legislação<br/>vigente.</li> <li>1. Se houver disponibilidade<br/>orçamentária e autorização<br/>da contratação, o fluxo<br/>segue para a etapa nº 19,<br/>"Solicitar elaboração dos<br/>documentos de referência";</li> <li>2. Se não houver, o fluxo<br/>segue para a etapa nº 17,<br/>"Encerrar e arquivar o<br/>processo".</li> </ul> | SIPAC           |
| 17 | Encerrar e arquivar o processo                                   | Agente de<br>Contratação  | Por indisponibilidade orçamentária,<br>a demanda não pode ser atendida e<br>o processo é encerrado.                                                                                                    | SIPAC           |
| 18 | Comunicar o demandante sobre<br>encerramento do processo         | Agente de<br>Contratação  | Informar a unidade demandante<br>sobre a indisponibilidade<br>orçamentária e impossibilidade de                                                                                                    | E-mail          |

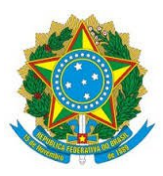

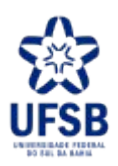

|    |                                                                                                    |                                                     | realizar a contratação solicitada                                                                                                    |                                        |
|----|----------------------------------------------------------------------------------------------------|-----------------------------------------------------|----------------------------------------------------------------------------------------------------|----------------------------------------|
| 19 | Solicitar elaboração dos<br>documentos de referência                                                                                       | Agente de<br>Contratação                            | Esses elementos são requisitos para<br>realizar a contratação e devem ser<br>elaborados pelo demandante e<br>equipe de planejamento. Os<br>documentos de referência são a<br>pesquisa de preços, o termo de<br>referência e a matriz de riscos.                                                                                                    | Memorando<br>Eletrônico<br>(SIPAC)     |
| 20 | Elaborar os documentos de<br>referência                                                                                                    | Unidade<br>Demandante/<br>Equipe de<br>Planejamento | A pesquisa de preços orienta o<br>preço de mercado do objeto da<br>contratação e evita a contratação<br>com valores superestimados. O<br>termo de referência dispõe das<br>informações necessárias à<br>contratação que devem ser seguidas<br>pela contratada e contratante. O<br>matriz de riscos tem a função de<br>antecipar riscos que podem ocorrer<br>durante a contratação para que<br>sejam evitados ou mitigados, se<br>ocorrer.                                                                                                    | Compras.Go<br>v                        |
| 21 | Avaliar os documentos de<br>referência elaborados (pesquisa<br>de preços pesquisa de preços,<br>termo de referência e matriz de<br>riscos) | Agente de<br>Contratação                            | <ul> <li>Verificar se todas as informações estão claras nos documentos de referência elaborados (pesquisa de preços, termo de referência e matriz de riscos), de modo a permitir uma correta intepretação pelo fornecedor. Avaliar também se a pesquisa de preços segue os requisitos exigidos pela Instrução Normativa 65/2021.</li> <li>1. Se houver necessidade de ajustes nos documentos, o fluxo segue para a etapa nº 22, "Solicitar ajustes dos documentos";</li> <li>2. Se não houver, o fluxo segue para a etapa nº 24, "Aprovar o Termo de Referência".</li> </ul> | SIPAC<br>(Memorand<br>o<br>Eletrônico) |
| 22 | Solicitar ajustes dos documentos                                                                                                    | Agente de<br>Contratação                            | Corrigir eventuais inconsistências<br>ou ausências de informações nos<br>documentos elaborados - pesquisa<br>de preços pesquisa de preços, termo<br>de referência e matriz de riscos.                                                                                                    | Memorando<br>Eletrônico<br>(SIPAC)     |
| 23 | Realizar ajustes necessários                                                                                                    | Unidade<br>Demandante/<br>Equipe de                 | Adequar informações e documentos<br>bem como corrigir inconsistências,<br>conforme solicitação do agente de                                                                                                    | PDF<br>Word<br>Compras.Go              |

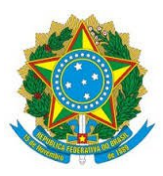

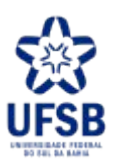

|    |                                              | Planejamento                | contratação.                                                                                                    | V     |
|----|----------------------------------------------|-----------------------------|----------------------------------------------------------------------------------------------------|-------|
| 24 | Aprovar o Termo de Referência                | Autoridade<br>Competente    | Conforme exigência da legislação<br>vigente, é necessária a aprovação do<br>Termo de Referência pela<br>Autoridade Competente. Compete<br>à Diretoria Administrativa (titular)<br>ou Coordenação de Compra e<br>Patrimônio, na condição de<br>substituto.                                                                                                    | SIPAC |
| 25 | Elaborar o aviso de Dispensa de<br>Licitação | Agente de<br>Contratação    | <ul> <li>O aviso consiste em um documento<br/>que contém as regras de<br/>participação dos fornecedores para<br/>disputa do objeto da contratação e<br/>serve para dar publicidade da<br/>contratação.</li> <li>1. Se houver necessidade de<br/>assinatura de contrato, o<br/>fluxo segue para a etapa nº<br/>26, "Elaborar minuta de<br/>contrato";</li> <li>2. Se não houver, o fluxo<br/>segue para a etapa nº 27,<br/>"Inserir lista de verificação<br/>do processo".</li> </ul> | SIPAC |
| 26 | Elaborar minuta de contrato                  | Coordenação<br>de Contratos | Se a contratação resultar em<br>assinatura de contrato, é necessário<br>elaborar a minuta, conforme modelo<br>da AGU e respeitando as<br>características do objeto a ser<br>contratado.                                                                                                    | Word  |
| 27 | Inserir lista de verificação do processo     | Agente de<br>Contratação    | Esta etapa é realizada antes do<br>envio do processo para análise da<br>Procuradoria Jurídica ou publicação<br>do aviso de dispensa de licitação.<br>Nesse ponto, o agente de<br>contratação verifica se o processo<br>contém todas as peças necessárias<br>para realização da contratação,<br>conforme fluxos e modelos<br>definidos. Essa análise de<br>conformidade é materializada<br>através de um checklist, que é<br>incluído no processo.                                    |       |

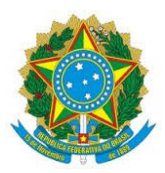

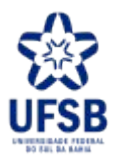

|    |                                                                                                    |                          | <ul> <li>processo de contratação<br/>para análise jurídica da<br/>Procuradoria Federal junto<br/>a UFSB";</li> <li>2. Se não houver necessidade<br/>de análise jurídica, o fluxo<br/>segue para a etapa nº 31,<br/>"Publicar o aviso de<br/>Dispensa de Licitação".</li> </ul>                                                                                                    |       |
|----|----------------------------------------------------------------------------------------------------|--------------------------|----------------------------------------------------------------------------------------------------|-------|
| 28 | Submeter processo de<br>contratação para análise jurídica<br>da Procuradoria Federal junto a<br>UFSB | Agente de<br>Contratação | Após adequações e correções no<br>processo da contratação, é<br>elaborado um despacho informando<br>documentos que compõe o<br>processo, e solicitado análise<br>jurídica da procuraria federal, para<br>verificação da conformidade legal<br>da contratação. Essa análise é<br>exigida pela legislação em situações<br>de celebração de contrato ou<br>quando utiliza-se o inciso III ou<br>quando a contratação tem valor<br>superior aos limites definidos nos<br>incisos I e II do Art. 75 da lei<br>14.133/2021.                                                                                                    | SIPAC |
| 29 | Analisar e emitir parecer jurídico<br>sobre a contratação                                            | Procuradoria<br>Jurídica | <ul> <li>É realizada a análise da<br/>conformidade legal da contratação,<br/>apontando eventuais falhas e<br/>pendências, emitindo parecer com<br/>aprovação e/ou recomendações da<br/>continuidade da contratação. Em<br/>média, esta etapa leva 15 dias <ol> <li>Se houver conformidade<br/>jurídica, o fluxo segue para<br/>a etapa nº 31, "Publicar o<br/>aviso de Dispensa de<br/>Licitação";</li> <li>Se houver conformidade<br/>jurídica com ressalvas, o<br/>fluxo segue para a etapa nº<br/>30, "Ajustar as peças do<br/>processo conforme parecer<br/>jurídico";</li> <li>Se não houver<br/>conformidade jurídica,<br/>comunicar o demandante<br/>sobre a impossibilidade de<br/>seguir com a contratação.<br/>O fluxo segue para a etapa</li> </ol> </li> </ul> | SIPAC |

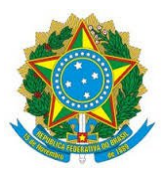

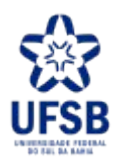

|    |                                                                |                          | n. 17 "Encerrar e arquivar                                                                                                    |                                          |
|----|----------------------------------------------------------------|--------------------------|----------------------------------------------------------------------------------------------------|------------------------------------------|
| 30 | Ajustar as peças do processo conforme parecer jurídico         | Agente de<br>Contratação | Para atender às alegações do<br>parecer jurídico e garantir maior<br>segurança legal da contratação                                                                                                    | SIPAC                                    |
| 31 | Publicar o aviso de Dispensa de<br>Licitação                   | Agente de<br>Contratação | Documento que contém as regras de<br>participação dos fornecedores para<br>disputa do objeto da contratação e<br>serve para dar publicidade da<br>contratação. Essa publicação é<br>realizada pelo prazo mínimo de 3<br>dias úteis, para que os fornecedores<br>tenham tempo hábil para analisar o<br>edital. A publicação é imediata e<br>automaticamente publicada no<br>Portal Nacional de Contratações<br>Públicas.                                                                                                    | Site<br>institucional<br>Compras.Go<br>v |
| 32 | Operacionalizar a fase externa<br>da contratação (subprocesso) | Agente de<br>Contratação | <ul> <li>A fase externa é o momento em<br/>que a instituição confere<br/>publicidade à contratação e<br/>operacionaliza a disputa entre os<br/>fornecedores para o fornecimento<br/>do bem/serviço para a<br/>Universidade.</li> <li>1. Se a contratação for pelo<br/>SRP, o fluxo segue para a<br/>etapa nº 33, "Assinar a Ata<br/>de Registro de Preços com<br/>a UFSB";</li> <li>2. Se não for SRP, e o valor<br/>final homologado for<br/>superior ao valor estimado<br/>da contratação, o fluxo<br/>segue para a etapa nº 35,<br/>"Solicitar ajuste da dotação<br/>orçamentária;</li> <li>3. Se não for SRP, e o valor<br/>final homologado for igual<br/>ou inferior ao valor<br/>estimado da contratação, o<br/>fluxo segue para a etapa nº<br/>39, "Solicitar a emissão do<br/>empenho".</li> </ul> |                                          |
| 33 | Assinar a Ata de Registro de<br>Preços com a UFSB              | Fornecedor               | Formalizar o registro de preço do objeto a ser contratado.                                                                                                    | Adobe<br>Assinador                       |
| 34 | Assinar a Ata de Registro de<br>Preços com o fornecedor        | Autoridade<br>Competente | Formalizar o registro de preço do objeto a ser contratado. Compete                                                                                                    | Adobe<br>Assinador                       |

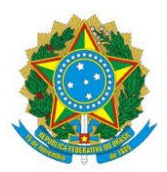

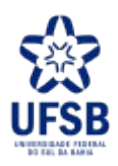

|    |                                                                                                    |                                     | ao Ordenador de Despesas assinar a<br>ata.<br>Com a assinatura da Ata de<br>Registro de Preços, o processo de<br>dispensa eletrônica é realizado.<br>Havendo a necessidade futura de<br>aquisição do material/serviço, o<br>demandante deverá solicitar a<br>contratação deste, demandando<br>abertura de um processo de pedido<br>de compra de Ata de Registro<br>Preços.                                                                                                    | Serpro |
|----|----------------------------------------------------------------------------------------------------|-------------------------------------|----------------------------------------------------------------------------------------------------|--------|
| 35 | Solicitar ajuste da dotação<br>orçamentária                                                                    | Agente de<br>Contratação            | Adequar a dotação orçamentária, de<br>acordo com a proposta aceita, após<br>verificação de que o valor estimado<br>não estava mais compatível com o<br>preço de mercado, verificado após<br>realização de nova da pesquisa de<br>preços.                                                                                                    | SIPAC  |
| 36 | Emitir a dotação orçamentária                                                                                  | Setor de<br>Orçamento               | Atestar a disponibilidade<br>orçamentária, conforme exige a<br>legislação vigente                                                                                                    | SIPAC  |
| 37 | Verificar disponibilidade de<br>entrega menor por parte do<br>fornecedor, se dotação não puder<br>ser ajustada | Agente de<br>Contratação            | <ul> <li>Confirmar com fornecedor se há<br/>interesse em fornecer o<br/>material/serviço com mesmo preço<br/>ofertado com quantitativo menor do<br/>que o original.</li> <li>1. Se o fornecedor aceitar<br/>entregar quantitativo<br/>menor do que o proposto<br/>inicialmente, o fluxo segue<br/>para a etapa nº 39,<br/>"Solicitar a emissão do<br/>empenho".</li> <li>2. Se não aceitar, o fluxo<br/>segue para a etapa nº 42,<br/>"Comunicar demandante e<br/>encerrar o processo".</li> </ul> | E-mail |
| 38 | Comunicar demandante e<br>encerrar o processo                                                                  | Agente de<br>Contratação            | Por indisponibilidade orçamentária<br>e/ou fornecedor não aceitar entregar<br>quantitativo menor do que o<br>original, a demanda não pode ser<br>atendida e o processo de<br>contratação é encerrado.                                                                                                    | E-mail |
| 39 | Solicitar a emissão do empenho                                                                                 | Setor de<br>Contratações<br>Diretas | Se tem dotação orçamentaria ou<br>fornecedor aceitar entregar em<br>quantitativo menor, emitir e anexar<br>no processo o documento de                                                                                                    | SIPAC  |

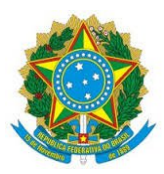

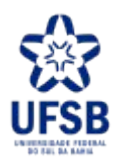

|    |                                        |                                           | solicitação de empenho, com<br>descrição dos itens, quantidade e<br>valor a serem empenhados, em<br>favor do fornecedor selecionado                                                                                                    |                              |
|----|----------------------------------------|-------------------------------------------|----------------------------------------------------------------------------------------------------|------------------------------|
| 40 | Emitir a nota de empenho               | Setor de<br>Contabilidade                 | <ul> <li>Para atender a contratação do bem<br/>e/ou serviço, conforme solicitação e<br/>especificações.</li> <li>1. Se for aquisição de bens o<br/>processo é enviado para a<br/>Coordenação de Gestão de<br/>Bens Móveis para<br/>elaboração o processo de<br/>entrega e registro dos bens.</li> <li>2. Se for contratação de<br/>serviço, o processo segue<br/>para a Coordenação de<br/>Contratos providenciar a<br/>execução do serviço.</li> </ul> | Siafi Web                    |
| 41 | Publicar a Dispensa no Site da<br>UFSB | Coordenação<br>de Compras e<br>Licitações | <ul> <li>Publicizar a realização da contratação para que a comunidade acadêmica tenha conhecimento das aquisições que a UFSB realiza.</li> <li>1. Se for aquisição de bens o processo é enviado para a Coordenação de Gestão de Bens Móveis para elaboração o processo de entrega e registro dos bens.</li> <li>2. Se for contratação de serviço, o processo segue para a Coordenação de Contratos providenciar a execução do serviço.</li> </ul>       | Adobe<br>Assinador<br>Serpro |

# Detalhamento subprocesso "Operacionalizar a fase externa da contratação"

| #    | ATIVIDADE                                         | QUEM                     | POR QUE (TAREFA)                                                                                                    | ONDE        |
|------|---------------------------------------------------|--------------------------|----------------------------------------------------------------------------------------------------|-------------|
| 36.1 | Anexar os documentos da<br>contratação no sistema | Agente de<br>Contratação | Conferir publicidade dos<br>documentos (aviso de dispensa<br>eletrônica e Termo de referência) e<br>informações da contratação aos<br>fornecedores interessados em<br>fornecer o objeto para a<br>administração pública. | Compras.Gov |
| 36.2 | Definir o prazo da etapa de                       | Agente de                | Prazo mínimo de 6hs e prazo                                                                                                    | Compras.Gov |

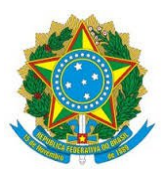

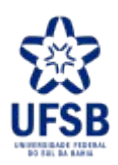

|       | lances                                              | Contratação              | máximo de 10hs, não podendo<br>ultrapassar às 18hs do mesmo dia<br>de abertura da sessão                                                                                                    |             |
|-------|-----------------------------------------------------|--------------------------|----------------------------------------------------------------------------------------------------|-------------|
| 36.3  | Ofertar lances para o objeto                        | Fornecedores             | Fornecedores apresentam ofertas<br>para o bem/serviço junto a<br>instituição.                                                                                                    | Compras.Gov |
|       | Avaliar se há propostas                             | A gonta da               | Avaliar se existem propostas no<br>sistema, compatíveis com TR,<br>segundo o preço estimado da<br>contratação.<br>1. Se houver proposta<br>compatível, fluxo segue para                                                                                                    |             |
| 36.4  | compatíveis com o Termo de<br>Referência (TR)       | Contratação              | <ul> <li>a etapa n '50.5, Solicital proposta ajustada junto ao fornecedor".</li> <li>2. Se não houver proposta compatível, o fluxo segue para a etapa nº 36.15, "Negociar preço do item com o fornecedor (subprocesso)".</li> </ul>                                                                                                    | Compras.Gov |
| 36.5  | Solicitar proposta ajustada junto ao fornecedor.    | Agente de<br>Contratação | Formalizar a proposta com valor<br>atualizado e dar publicidade a essa<br>proposta.                                                                                                    | Compras.Gov |
| 36.6  | Ajustar e anexar a proposta no<br>Compras.Gov       | Fornecedor               | Formalizar a proposta com valor<br>atualizado e dar publicidade a essa<br>proposta.                                                                                                    | Compras.Gov |
| 36.7  | Solicitar a análise da área demandante.             | Agente de<br>Contratação | Validar a proposta em relação às exigências do TR.                                                                                                    | E-mail      |
| 36.8  | Avaliar a proposta encaminhada                      | Unidade<br>Demandante    | <ul> <li>Verificar se a proposta apresentada<br/>é compatível com as especificações<br/>exibidas no TR.</li> <li>1. Se proposta aceita, fluxo<br/>segue para etapa nº 36.9,<br/>"Aceitar proposta ajustada<br/>no Compras.Gov";</li> <li>2. Se proposta for recusada<br/>pelo demandante fluxo<br/>segue para a etapa nº 36.4,<br/>"Avaliar se há propostas<br/>compatíveis com o Termo<br/>de Referência (TR)".</li> </ul> | E-mail      |
| 36.9  | Aceitar proposta ajustada no Compras.Gov.           | Agente de<br>Contratação | Formalizar o aceite da proposta apresentada pelo fornecedor.                                                                                                    | Compras.Gov |
| 36.10 | Conferir regularidade da habilitação do fornecedor. | Agente de<br>Contratação | Verificar no SICAF a regularidade de habilitação jurídica, fiscal,                                                                                                    | Compras.Gov |

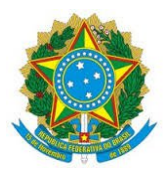

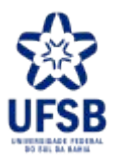

|       |                                                            |                           | trabalhista, econômico-financeira<br>do fornecedor.Quando necessário a<br>regularidade poderá ser consultada<br>via sistemas próprios de cada estado<br>ou órgão regulador.    |             |
|-------|------------------------------------------------------------|---------------------------|----------------------------------------------------------------------------------------------------|-------------|
|       |                                                            |                           | No caso de empresa ME/EPP com<br>pendências na regularidade fiscal,<br>será concedido prazo de 5 dias úteis<br>para que a empresa se regularize.                               |             |
|       |                                                            |                           | <ol> <li>Se habilitação regular, fluxo<br/>segue para a etapa nº 36.11,<br/>"Adjudicar objeto da<br/>licitação".</li> <li>Se habilitação irregular,</li> </ol>                 |             |
|       |                                                            |                           | mesmo após prazo de<br>regularização, fluxo segue<br>para a etapa nº 36.4,<br>"Avaliar se há propostas<br>compatíveis com o Termo<br>de Referência (TR)".                      |             |
| 36.11 | Adjudicar objeto da licitação<br>(itens)                   | Agente de<br>Contratação  | Declarar entregue o item (objeto) da<br>dispensa de licitação para o<br>fornecedor que ofertou a proposta<br>mais vantajosa.                                                   | Compras.Gov |
| 36.12 | Homologar a dispensa eletrônica                            | Autoridade<br>Competente. | Homologar o resultado da dispensa<br>eletrônica, dando validade ao<br>processo.<br>A autoridade competente é o<br>Ordenador de Despesas ou, na falta<br>desse, seu substituto. | Compras.Gov |
| 36.13 | Emitir ata da dispensa eletrônica                          | Agente de<br>Contratação  | Registrar as atividades realizadas<br>durante a sessão da dispensa<br>eletrônica.                                                                                              | Compras.Gov |
| 36.14 | Incluir documentação no processo eletrônico                | Agente de<br>Contratação  | Registrar todas as ações e<br>documentos no processo eletrônico,<br>público para qualquer pessoa que o<br>requerer.                                                            | SIPAC       |
| 36.15 | Negociar preço do item com o fornecedor (subprocesso)      | Agente de<br>Contratação  | Realizar negociação de preços, vide<br>subprocesso "Negociar preço com<br>fornecedor"                                                                                          | Compras.Gov |
| 36.16 | Comunicar demandante sobre dispensa eletrônica fracassada. | Agente de<br>Contratação  | Como alternativa à contratação<br>fracassada:<br>1. Republicar o edital, de modo<br>a obter novas propostas de<br>preço para o objeto em                                       | E-mail      |

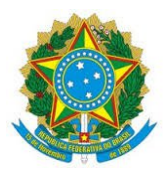

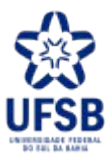

| <br> |    |                                                                                                    |  |
|------|----|----------------------------------------------------------------------------------------------------|--|
|      | 2. | questão;<br>Fixar novo prazo para<br>fornecedores participantes<br>da dispensa eletrônica para<br>que esses possam ajustar<br>suas propostas e regularizar<br>sua habilitação;<br>Havendo proposta válida de<br>fornecedor na pesquisa de |  |
|      |    | preços, realizar a contratação do fornecedor                                                                                                    |  |
|      |    | que apresentou o menor<br>preço (fornecedor deve                                                                                                    |  |
|      |    | atender à todas as exigências<br>previstas no aviso de                                                                                                    |  |
|      |    | Dispensa Eletrônica)                                                                                                    |  |

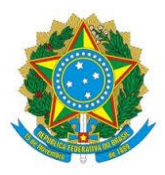

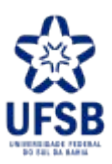

Detalhamento subprocesso "Negociar preço com fornecedor"

| #       | ATIVIDADE                                      | QUEM                     | POR QUE (TAREFA)                                                                                                    | ONDE        |
|---------|------------------------------------------------|--------------------------|----------------------------------------------------------------------------------------------------|-------------|
| 36.15.1 | Negociar preço do item com o<br>fornecedor.    | Agente de<br>Contratação | Tentativa do agente de contratação<br>em obter a proposta mais vantajosa<br>para a administração, considerando<br>o objeto compatível com as<br>características especificadas pelo<br>demandante, com o menor preço<br>possível. Essa negociação é<br>realizada caso o valor ofertado<br>esteja acima do valor estimado para<br>a contratação, seguindo a ordem de<br>classificação do sistema.<br>1. Se o fornecedor aceitar<br>negociar o preço até o valor<br>estimado da contratação,<br>fluxo segue para a etapa nº<br>36.15.2, "Solicitar nova<br>proposta ajustada".<br>2. Se o fornecedor recusar<br>negociar o preço até o valor<br>estimado da contratação,<br>fluxo segue para a etapa nº<br>36.15.5, "Verificar se há<br>outras propostas". | Compras.Gov |
| 36.15.2 | Solicitar nova proposta ajustada.              | Agente de<br>Contratação | Formalizar a proposta com valor<br>atualizado e dar publicidade a essa<br>proposta. Conforme ordem de<br>classificação do sistema.                                                                                                    | Compras.Gov |
| 36.15.3 | Ajustar e anexar a proposta no<br>Compras.Gov. | Fornecedor               | Formalizar a proposta com valor<br>atualizado e dar publicidade a essa<br>proposta.                                                                                                    | Compras.Gov |
| 36.15.4 | Avaliar a proposta encaminhada.                | Unidade<br>Demandante    | <ul> <li>Verificar se a proposta apresentada<br/>é compatível com as especificações<br/>exibidas no TR.</li> <li>1. Se proposta aceita, fluxo<br/>segue para etapa nº 36.9,<br/>"Aceitar proposta ajustada<br/>no Compras.Gov";</li> <li>2. Se proposta for recusada<br/>pelo demandante fluxo<br/>segue para a etapa nº<br/>36.15.5, "Verificar se há<br/>outras propostas".</li> </ul>                                                                                                    | E-mail      |
| 30.13.3 | verificar se na outras propostas.              | Agente de                | verificar se na propostas a serem                                                                                                    | Compras.Gov |

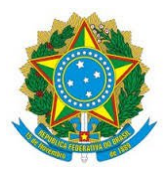

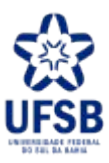

|         |                                      | Contratação           | negociadas com fornecedores,                                                                                                    |                                       |
|---------|--------------------------------------|-----------------------|----------------------------------------------------------------------------------------------------|---------------------------------------|
|         |                                      |                       | <ol> <li>conforme ordem de classificação.</li> <li>Se houver, o fluxo segue<br/>para a etapa nº 36.15.1,<br/>"Negociar preço do item<br/>com o fornecedor".</li> <li>Se não houver propostas a<br/>negociar, fluxo segue para a<br/>etapa nº 36.15.6, "Realizar<br/>nova pesquisa de preços".</li> <li>Se houver propostas válidas<br/>após resultado da etapa<br/>"Realizar nova Pesquisa de<br/>Preços", o fluxo segue para<br/>a etapa nº36.15.2, "Solicitar<br/>nova proposta ajustada"</li> <li>Se não houver propostas<br/>válidas após resultado da<br/>etapa "Realizar nova<br/>Pesquisa de Preços", fluxo<br/>segue para a etapa nº 36.16,<br/>"Comunicar demandante<br/>sobre dispensa eletrônica<br/>fracassada".</li> </ol> |                                       |
| 36.15.6 | Realizar nova pesquisa de<br>preços. | Unidade<br>demandante | <ul> <li>Realizar nova pesquisa de preços, para verificar se houve aumento nos preços de mercado desde a data de sua realização.</li> <li>1. Se não houver aumento no preço de mercado do objeto da contratação, fluxo segue para a etapa nº 36.16, "Comunicar demandante sobre dispensa eletrônica fracassada".</li> <li>2. Se houve aumento no preço de mercado do objeto da contratação, fluxo segue para a etapa nº 36.15.2, "Solicitar nova proposta ajustada"</li> <li>Será realizada nova pesquisa de mercado se:</li> <li>após a análise de todas as</li> </ul>                                                                                                    | Painel de<br>Preços e<br>fornecedores |

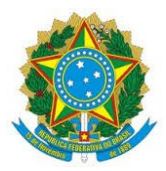

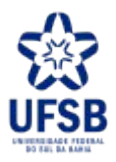

|  | propostas for verificado que há  |   |
|--|----------------------------------|---|
|  | propostas acima do preço estimad | 0 |
|  | que atendam as especificações da |   |
|  | área demandante; 2) preço        |   |
|  | estimado do item for incompatíve | 1 |
|  | com mercado e esgotado todos os  |   |
|  | fornecedores.                    |   |